## Roteiro para envio de arquivo de solução de questão de prova no Moodle

Acessar o Moodle: disciplina FIS 203

Na parte de baixo da página estão as Avaliações (um link por questão):

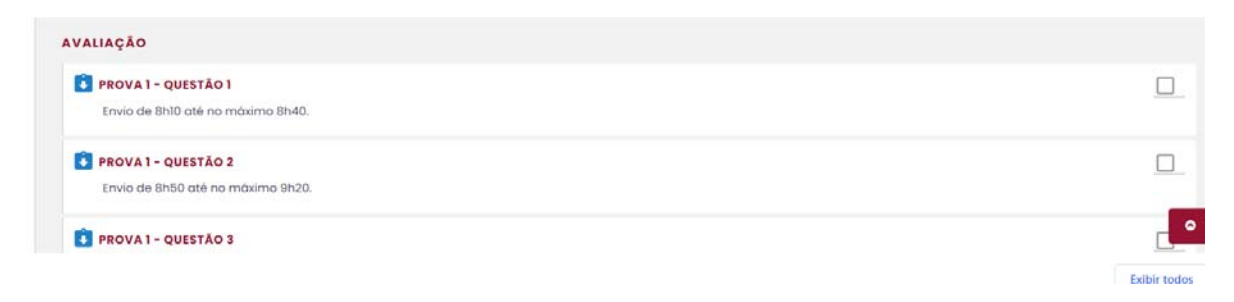

Durante a prova, clicar no link correspondente a cada questão.

A página aberta informará a hora de início do período de envio dessa questão:

| Status de envio              |                                                    |
|------------------------------|----------------------------------------------------|
| Esta tarefa aceitará en      | vios a partir <b>(e sábado, 22 jan 2022, 15:58</b> |
|                              |                                                    |
| Status de envio              | Nenhuma tentativa                                  |
| Status da avaliação          | Não hà notas                                       |
| Última modificação           | *                                                  |
| Comentários sobre<br>o envio | Comentários (0)                                    |

No instante em que começa a valer o período de envio haverá um botão Adicionar envio. Note que esse botão não vai aparecer automaticamente em uma página já aberta. É necessário atualizar a página para que se visualize o botão. Ao final do período de envio esse botão desaparece.

| itatus de envio              |                   |
|------------------------------|-------------------|
| Status de envio              | Nenhuma tentativa |
| Status da avaliação          | Não há notas      |
| Última modificação           | 2)                |
| Comentários sobre<br>o envio | Comentários (0)   |
|                              | Adicionar envio   |

Após clicar no botão Adicionar envio, surgirá o espaço para seleção do arquivo (um arquivo apenas por questão):

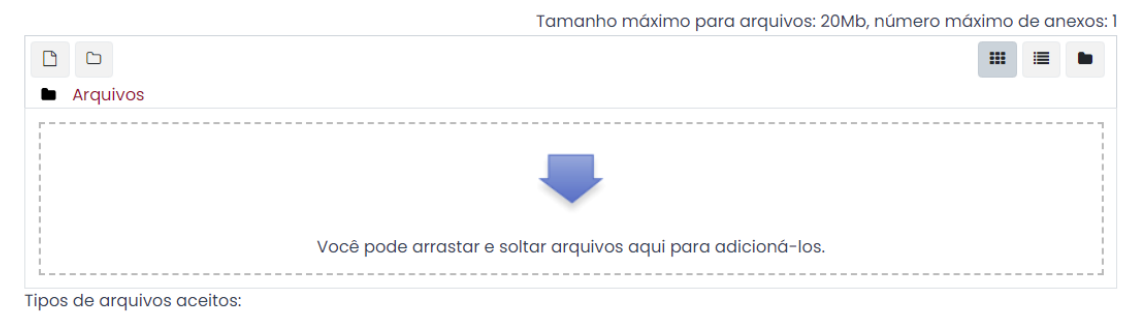

| Todos | os | tipos | de | arquivos |
|-------|----|-------|----|----------|
|-------|----|-------|----|----------|

Clicar no botão

e em seguida clicar no botão Escolher arquivo, que vai abrir um gerenciador

de arquivos e permitir a busca do arquivo de solução no seu computador. Selecionar o arquivo e clicar no botão Abrir.

| solpe.htm     solpe.htm     solpe.htm     teste.docx     teste.pdf     WS_FTP.LOG | 06/09/2019 07:46<br>12/07/2021 09:46<br>12/07/2021 09:46<br>15/11/2021 15:47 | Chrome<br>Docum<br>Adobe<br>Docum | Anexo<br>Escolher arquivo No hum arqu_o selecionado<br>Salvar como |
|-----------------------------------------------------------------------------------|------------------------------------------------------------------------------|-----------------------------------|--------------------------------------------------------------------|
| ção                                                                               | Abrir 🛡                                                                      | ancelar                           | Autor<br>nome do aluno<br>Escolha a licença 🛛                      |
| inicial do site                                                                   |                                                                              |                                   | Licença não especificada 🗸                                         |

Após isso vai ficar indicado o nome do arquivo que foi selecionado:

| n Arquivos recentes            |                                                    | <br>i <b>=</b> |   |
|--------------------------------|----------------------------------------------------|----------------|---|
| 🚵 Enviar um arquivo            |                                                    |                |   |
| 🚵 Utilizar uma URL 🏐 Wikimedia | Anexo<br>Escolher arquivo teste.pdf<br>Salvar como |                |   |
|                                | Autor nome do aluno                                |                |   |
|                                | Escolha a licença 😧                                |                |   |
|                                | Licença não especificada                           |                | ~ |
|                                | Enviar este arquivo                                |                |   |

Clicar no botão Enviar este arquivo mostrado acima. Segue a página abaixo.

| Envios de arquivo | □ <b>±</b><br>■ Arquivos   |
|-------------------|----------------------------|
|                   | teste.pdf                  |
|                   | Tipos de arquivos aceitos: |
|                   | Todos os tipos de arquivos |
|                   | Salvar mudanças Cancelar   |
|                   |                            |

Clicar no botão Salvar mudanças.

Status de envio

No status de envio da próxima página deve aparecer a informação Enviado para avaliação e está finalizado.

| Status de envio              | Enviado para avaliação              |                        |
|------------------------------|-------------------------------------|------------------------|
| Status da avaliação          | Não há notas                        |                        |
| Última modificação           | sábado, 22 jan 2022, 16:43          |                        |
| Envios de arquivo            | Leste.pdf                           | 22 janeiro 2022, 16:42 |
|                              |                                     |                        |
| Comentários sobre<br>o envio | <ul> <li>Comentários (0)</li> </ul> |                        |